## 技術ノート KGTN 2016080101

## 現象

[GGH4.X-5.X] 1台のウエッブサーバーで, 複数の GG サーバーに手動で振り分ける方法は?

## 説 明

ウエッブサーバーに以下のようなログオンページを用意することで,ユーザーが接続先のサーバーを選択して ログオンすることが出来ます.なお,クライアント(ソフトウエア)の配布や GG のウエッブインタフェースの利用 のため,ウエッブサーバーには GG (サーバー機能)がインストールされている必要があります.

```
<!DOCTYPE HTML PUBLIC "-//W3C//DTD HTML 4.01 Transitional//EN">
<html lang="ja">
 <head>
  <!-- GGのcssファイルを参照します -->
  <link rel=stylesheet type="text/css" href="/goglobal/style.css">
  <meta http-equiv="Content-Type" content="text/html; charset=shift_jis">
  <title>GGLogon</title>
 </head>
 <body>
  <!-- GGの logon. html を使用します -->
  <form action="/goglobal/logon.html">
    <center>
    Sign in to GO-Global<br>
     User name:input type=text size=30 name=user>
     Password:input type=password size=30
name=password>
     Host:
        <select name="host">
           <!-- 以下に GG サーバーのリストを HTML で記述して下さい -->
           <option value='192.168.102.89:491' selected>Server1</option>
           <option value='192.168.102.60:491'>Server2</option>
           <option value='192.168.102.81:443'>Server3</option>
           <!-- ここまで -->
          </select>
        \langle /td \rangle
     \langle tr \rangle
     <input type=submit value="Sign In">
    </center>
  </form>
 </body>
</html>
```

|                    | 8.10 🔎 👻 🏉 🧭 GGLogon                                                          | -<br>× | ×<br>公 尊 |
|--------------------|-------------------------------------------------------------------------------|--------|----------|
| ファイル(F) 編集(E) 表示(V | ) お気に入り(A) ツール(T) ヘルプ(H)                                                      |        |          |
|                    | Sign in to GO-Global<br>User name:<br>Password:<br>Host: Server! V<br>Sign In |        |          |

Last reviewed: Aug 02, 2016 Status: DRAFT Ref: NONE Copyright © 2016 kitASP Corporation